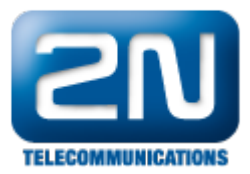

## X-Lite - Jak jej nastavit s 2N® Helios IP

## Nastavení 2N<sup>®</sup> Helios IP

• Jděte do Advanced Settings - Video Codecs a zakažte posílání videa v SDP podle následujícího obrázku.

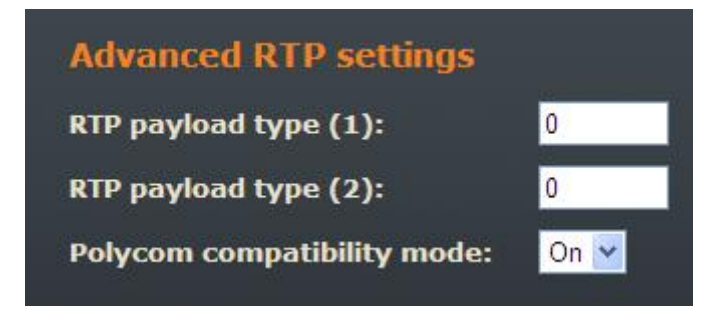

 Nastavte v telefonním seznamu (Phone Book), aby byl volen přímý IP hovor podle nastavení X-Lite. Jestliže X-Lite má jméno 100 a IP adresu 192.168.50.102, nastavte, aby bylo voleno 100@IPaddressOfX-Lite - viz obrázek níže.

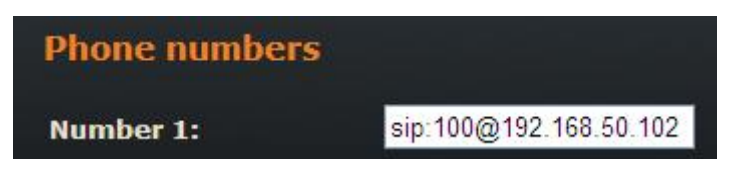

## Nastavení X-Lite

• Vytvořte nový SIPový účet dle obrázku níže. IP adresa X-Lite je 192.168.50.102.

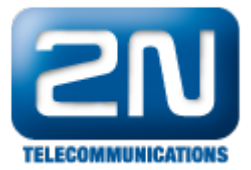

| Account Voicemail Topology                                        | Presence Advanced            |  |
|-------------------------------------------------------------------|------------------------------|--|
| User Details                                                      |                              |  |
| Display Name                                                      | 100                          |  |
| User name                                                         | 100                          |  |
| Password                                                          | •••                          |  |
| Authorization user name                                           |                              |  |
| Domain                                                            | 192.168.50.102               |  |
| Send outbound via:                                                |                              |  |
| <ul> <li>proxy</li> <li>Address</li> <li>target domain</li> </ul> | 192.168.50.61                |  |
| Dialing plan                                                      | #1\a\a.T;match=1;prestrip=2; |  |
|                                                                   |                              |  |

• Nastavte rozsah portů na 5060-5061

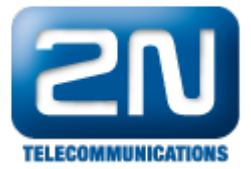

| count Voicemail Topology    | Presence Advanced |
|-----------------------------|-------------------|
| Firewall Traversal          |                   |
| IP address                  |                   |
| ODiscover global addre      | ss                |
| 📀 Use local IP address      |                   |
| STUN server                 |                   |
| 💿 Discover server           | ·                 |
| OUse specified server:      |                   |
| Enable ICE                  |                   |
| Port used on local computer |                   |
| Manually specify range:     | 5060 - 5061       |
| XTunnels                    |                   |
| Use XTunnels                | Never             |
| Server address              |                   |
| Use SIP user name and p     | assword           |
| Username                    |                   |
| Password                    |                   |
|                             |                   |

 Jděte v X-Lite do Options menu a přepněte na Advanced a zvolte pouze audio kodeky G711aLaw a G711uLaw.

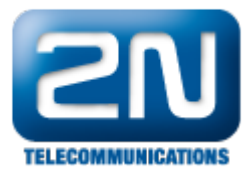

| Options            |                                                                                                |           | X                      |
|--------------------|------------------------------------------------------------------------------------------------|-----------|------------------------|
| General            | Disabled codecs:                                                                               |           | Enabled codecs:        |
| Advanced           | BroadVoice-32<br>BroadVoice-32 FEC<br>DVI4<br>DVI4 Wideband<br>GSM<br>iLBC<br>L16 PCM Wideband | ·><br><·  | G711 aLaw<br>G711 uLaw |
| Quality of Service | Codec Properties<br>Description:<br>Bitrate range (bps):<br>Fidelity:<br>Best Quality (PESQ):  | 0 - 0     | 4.5                    |
|                    |                                                                                                | Apply Rev | ert OK Cancel          |

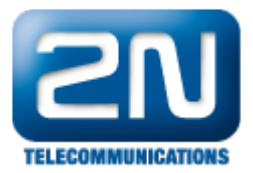

| Options            |                  |              |            |
|--------------------|------------------|--------------|------------|
| General            | Disabled codecs: | Enabl        | ed codecs: |
| Advanced           | H.263            |              |            |
| Audio Codecs       | H.263+ (1998)    | -><br><-     |            |
| Network            |                  |              |            |
| 8                  | Codec Properties |              |            |
| Quality of Service | Description:     |              |            |
|                    | CPU Usage:       |              | Lieb       |
| Diagnostics        | Qualitar         | LOW          |            |
|                    | Quality:         | Low          | High       |
|                    |                  |              |            |
|                    |                  | Apply Revert | OK Cancel  |

Další informace: Dveřní & Bezpečnostní interkomy (oficiální stránky 2N)